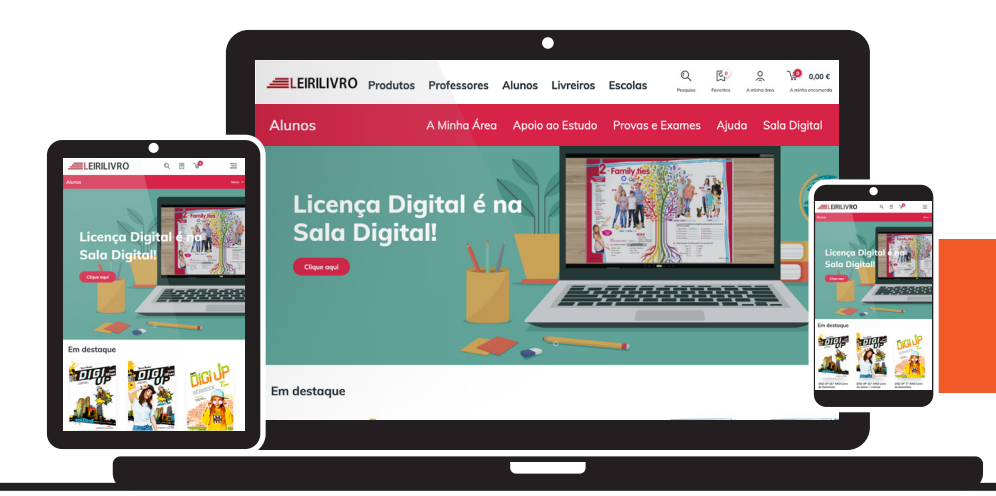

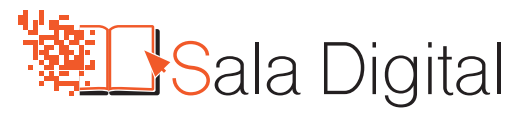

JÁ TENS CONTA NA SALA DIGITAL? ACEDE JÁ AO TEU MANUAL DIGITAL:

## **REGISTO ALUNOS - MAIORES 16 ANOS**

**1.** Vai a: **<u>https://saladigital.leirilivro.pt</u> e cria o teu registo:** 

| FSCO                               | Login                                                                | Novo Registo                                                                                                    | 0                                         |
|------------------------------------|----------------------------------------------------------------------|----------------------------------------------------------------------------------------------------|-------------------------------------------|
| LOOU<br>Já se encontram <i>onl</i> | Introduza os seus dados de acesso para<br>aceder à sua área pessoal. | Tens de estar registado para entrares na tua<br>área e teres acesso à tua Licença Digital e a<br>tantos outros recursos. |                                           |
|                                    | Email<br>Password                                                    | Selecione uma das seguintes opções:                                                                                      |                                           |
| Levamos a sua en:                  | Entrar                                                               | Registar-me                                                                                                    | Apoio ao cliente<br>Sempre ao seu dispor! |
| Manuais escolares                  | Esqueceu-se da password?                                             | _                                                                                                    |                                           |

2. No campo que diz "Sou menor de 16 anos" escolhe a opção Não;

| Registo                                                                                    | <b>de Aluno.</b>                                                                           | ivos para alunos, é imp                                                        | ortante que mantenha os seu                                                                            | ıs dados atualizados.         |
|--------------------------------------------------------------------------------------------|--------------------------------------------------------------------------------------------|--------------------------------------------------------------------------------|----------------------------------------------------------------------------------------------------|-------------------------------|
| Sou menor de 16<br>Não                                                                     | ากดร                                                                                       | •                                                                              |                                                                                                    |                               |
| Nome                                                                                       |                                                                                            |                                                                                |                                                                                                    |                               |
| Insira o nome                                                                              |                                                                                            |                                                                                |                                                                                                    |                               |
| Email                                                                                      |                                                                                            |                                                                                |                                                                                                    |                               |
| O seu email                                                                                |                                                                                            |                                                                                |                                                                                                    |                               |
| Password                                                                                   |                                                                                            | Repetir nov                                                                    | a password                                                                                             |                               |
| 1. A LEIRILIVRO,<br>sede na Estrac<br>tratamento do                                        | COMÉRCIO E DISTRIBUIÇÃ<br>a Principal das Garruchas,<br>s seus dados pessoais.             | ÁO DE LIVROS, LDA. (LE<br>2440 Reguengo do Féta                                | IRILIVRO), com NIPC 504 403 1!<br>Il, Batalha, Leiria, é a responsáv                                   | 92, com<br>el pelo            |
| <ol> <li>Os dados pess<br/>16 anos, (b) di<br/>e expresso, pa<br/>a LEIRILIVRO.</li> </ol> | vais recolhidos serão utilizo<br>gências pré-contratuais a<br>a (c) marketing e, (d) envio | ados unicamente para e<br>pedido do titular; e, apó<br>o de outras informações | feitos de (a) registo de aluno ma<br>s obtermos o seu consentimento<br>que possam ser do seu interesse | ior de<br>) prévio<br>2 sobre |
| <ol> <li>Os dados em o<br/>consentimento</li> </ol>                                        | uestão não serão utilizado<br>expresso, sendo conserva                                     | s para nenhuma outra f<br>dos pela LEIRILIVRO pel                              | nalidade, sem que preste o seu<br>o período máximo de cinco (5) a                                      | nos.                          |
| <ol> <li>O registo não e<br/>que solicitamo</li> </ol>                                     | dirigido a menores de 16<br>que estes menores não n                                        | anos, sendo por este ma<br>os forneçam dados pess                              | tivo necessária essa indicação,<br>oais através deste registo.                                         | pelo                          |

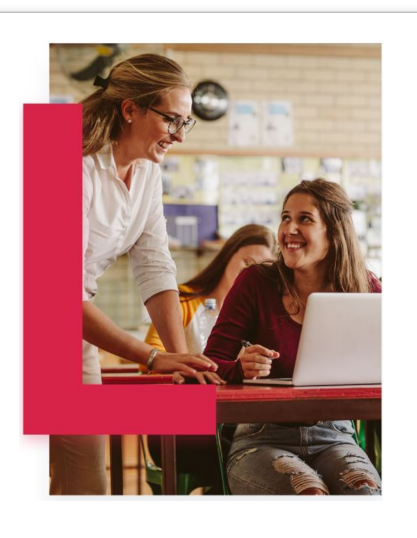

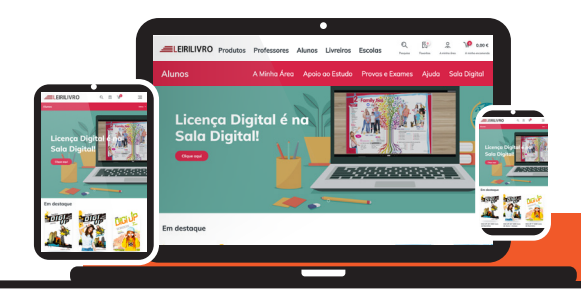

### JÁ TENS CONTA NA SALA DIGITAL? ACEDE JÁ AO TEU MANUAL DIGITAL:

**3.** Preenche o formulário, todos os campos são obrigatórios, e **clica em Continuar**;

| Sou menor de 16 anos         Não         Não         Nome         Insira o nome         Emoil         O seu emoil         Pessword       Repetir nova password         Insira o nome         Insira o nome         Insins, (b) illigéncias pré-contraturais a pedi                                                                                                    |                | ra que possa aceder a conteúdos exclusivos para alunos, é importante que mantenha os seus dados a                                                                                                    |
|----------------------------------------------------------------------------------------------------|----------------|----------------------------------------------------------------------------------------------------|
| Nome         Instira o nome         Email         O seu email         Password       Repetir nova password         Instira o nome         Instira o nome         Password       Repetir nova password         Instira o nome         Instira o nome         Institution       Repetir nova password         Institution       Repetir nova password         Institutinstitutin       Repetir nova passmord                                                                                                    | So             | u menor de 16 anos                                                                                                    |
| Indira o nome         Indira o nome         Email         C seu email         Password       Repetir nova password         Indira o nome         Indira o nome         Password       Repetir nova password         Indira o nome       Indira o nome         Password       Repetir nova password         Indira o nome       Indira o nome         Indira o nome       Indira o nome         Password       Repetir nova password         Indira o nome       Indira o nome         Indira o nome       Indira o nome         Password       Repetir nova password         Indira o nome       Indira o nome         Indira o nome       Indira o nome         Indira o nome       Indira o none         Indira o nome       Indira o none         Indira o nome       Indira o none         Indira o nome       Indira o none         Indira o nome       Indira o none         Indira o nome       Indira o none         Indira o nome       Indira o none         Indira o none       Indira o none         Indira o none       Indira o none         I G nos, (b) diligéncia spré-contruturis a pedido do titular, e, após obtermos o seu consentimento prévio                                                                                                    | 1              | Não 👻                                                                                                    |
| Instra o nome  Email  O seu email  Password  Repetir nova password  I. A LEIRILIVRO, COMÉRCIO E DISTRIBUIÇÃO DE LIVROS, LDA. (LEIRILIVRO), com NIPC 504 403 192, com sede na Estrada Principal das Garruchas, 2440 Reguengo do Fétal, Batalha, Leiria, é a responsável pelo tratamento dos seus dados pessoais. 2. Os dados pessoais recolhidos serão utilizados unicamente para efeitos de (a) registo de aluno maior de 16 anos, (b) diligências pré-contratuais a pedido do titular; e, após obtermos o seu consentimento prévio e expresso, para (c) marketing e, (d) envio de outras informações que possam ser do seu interesse sobre a LEIRILIVRO, 3. Os dados em questão não serão utilizados para nenhuma outra finalidade, sem que preste o seu consentimento expresso, sendo conservados pela LEIRILIVRO pelo período máximo de cinco (5) anos. 4. O registo não é dirigido a menores de 16 anos, sendo por este motivo necessária essa indicação, pelo que solicitamos que estes menores mô o nos forneçam dados pessoais dravés dester registo. 5. Poderá exercer os seus direitos previstos na legislação (acesso, retificação, apagamento, limitação, oposição, portabilidade) através de contacto escrito para o seguinte email privacidade@leirilivro.pt, sem prejuízo do direito a apresentar reclamação à autoridade de controlo competente. 6. A LEIRILIVRO penons comunicará os dados identificados ao(s) seu(s) prestador(es) de serviços e às entidades às quais legalmente se encontra obrigada. 7. Os seus dados serão conservados numa base de dados segura e de acesso condicionado.                                            | No             | me                                                                                                    |
| Email  O seu email  Password  Repetir nova password  I. A LEIRILIVRO, COMÉRCIO E DISTRIBUIÇÃO DE LIVROS, LDA. (LEIRILIVRO), com NIPC 504 403 192, com sede na Estrada Principal das Garruchas, 2440 Reguengo do Fétal, Batalha, Leiria, é a responsável pelo tratamento dos seus dados pessoais. 2. Os dados pessoais recolhidos serão utilizados unicamente para efeitos de (a) registo de aluno maior de 16 anos, (b) diligências pré-contratuais a pedido do titular: e, após obtermos o seu consentimento prévio e expresso, para (c) marketing e, (d) envio de outras informações que possam ser do seu interesse sobre a LEIRILIVRO. 3. Os dados em questão não serão utilizados para nenhuma outra finalidade, sem que preste o seu consentimento expresso, sendo conservados pela LEIRILIVRO pelo período máximo de cinco (5) anos. 4. O registo não é dirigido a menores de 16 anos, sendo por este motivo necessária essa indicação, pelo que solicitamos que estes menores não nos forneçam dados pessoais através deste registo. 5. Poderá exercer os seus direitos previstos na legislação (acesso, retificação, apagamento, limitação, oposição, portabilidade) atravás de contacto escrito para o seguinte email privacidade@leirilivro.pt, sem prejuízo do direito a apresentar reclamação à autoridade de controlo competente. 5. A LEIRILIVRO penens comunicará os dados identificados oa(s) seu(s) prestador(es) de serviços e às entidades às quais legalmente se encontra obrigada. 7. Os seus dados serão conservados numa base de dados segura e de acesso condicionado.                                                            |                | nsira o nome                                                                                                    |
| O seu emoil         Password       Repetir nova password         I. A LEIRILIVRO, COMÉRCIO E DISTRIBUIÇÃO DE LIVROS, LDA. (LEIRILIVRO), com NIPC 504 403 192, com sede na Estrada Principal das Garruchas, 2440 Reguengo do Fétal, Batalho, Leiria, é o responsável pelo tratamento dos seus dados pessoais.         2. Os dados pessoois recolhidos serão utilizados unicamente para efeitos de (a) registo de aluno maior de 16 anos, (b) diligências pré-contratuais a pedido do titular, e, após obtermos o seu consentimento prévio e expresso, para (c) marketing e, (d) envio de outras informações que possom ser do seu interesse sobre a LEIRILIVRO.         3. Os dados em questão não serão utilizados para nenhuma outra finalidade, sem que preste o seu consentimento expresso, sendo conservados pela LEIRILIVRO pelo período máximo de cinco (5) anos.         4. O registo não é dirigido a menores de 16 anos, sendo por este motivo necessária essa indicação, pelo que solicitamos que estes menores não nos forneçam dados pessoais através deste registo.         5. Poderá exercer os seus direitos previstos na legislação (acesso, retificação, apagamento, limitação, oposição, portabilidade) através de contacto escrito para os eguinte email privacidade@leirilivro.pt. sem prejuízo do direito a apresentar reclamação à autoridade de controlo competente.         6. A LEIRILIVRO penas comunicará os dados identificados ao(s) seu(s) prestador(es) de serviços e às entidades às quais legalmente se encontra obrigada.         7. Os seus dados serão conservados numa base de dados segura e de acesso condicionado. | En             | nail                                                                                                    |
| Password  Repetir nova password  A LEIRILIVRO, COMÉRCIO E DISTRIBUIÇÃO DE LIVROS, LDA. (LEIRILIVRO), com NIPC 504 403 192, com sede na Estrada Principal das Garruchas, 2440 Reguengo do Fétal, Batalha, Leiria, é a responsável pelo tratamento dos seus dados pessoais.  Os dados pessoais recolhidos serão utilizados unicamente para efeitos de (a) registo de aluno maior de 16 anos, (b) diligências pré-contratuais a pedido do titular; e, após obtermos o seu consentimento prévio e expresso, para (c) marketing e, (d) envio de outras informações que possam ser do seu interesse sobre a LEIRILIVRO.  O registo não é dirigido a menores de 16 anos, sendo por este motivo necessária essa indicação, pelo que solicitamos que estes menores não nos forneçam dados pessoais através deste registo.  Poderá exercer os seus direitos previstos na legislação (acesso, retificação, agagamento, limitação, ooposição, portabilidade) através de contacto escrito para o seguinte email privacidade@leirilivro.pt, sem prejuízo do direita o apresentar reclamação à autoridade de controlo competente.  A LEIRILIVRO apenas comunicará os dados identificados ao(s) seu(s) prestador(es) de serviços e às entidades às quais legalmente se encontra obrigada.  O se seus dados serão conservados numa base de dados segura e de acesso condicionado.                                                                                                    |                | ) seu email                                                                                                    |
| <ol> <li>A LEIRILIVRO, COMÉRCIO E DISTRIBUIÇÃO DE LIVROS, LDA. (LEIRILIVRO), com NIPC 504 403 192, com<br/>sede na Estrada Principal das Garruchas, 2440 Reguengo do Fétal, Batalha, Leiria, é a responsável pelo<br/>tratamento dos seus dados pessoais.</li> <li>Os dados pessoais recolhidos serão utilizados unicamente para efeitos de (a) registo de aluno maior de<br/>16 anos, (b) diligências pré-contratuais a pedido do titular, e, após obtermos o seu consentimento prévio<br/>e expresso, para (c) marketing e, (d) envio de outras informações que possam ser do seu interesse sobre<br/>a LEIRILIVRO.</li> <li>Os dados em questão não serão utilizados para nenhuma outra finalidade, sem que preste o seu<br/>consentimento expresso, sendo conservados pela LEIRILIVRO pelo período máximo de cinco (5) anos.</li> <li>O registo não é dirigido a menores de 16 anos, sendo por este motivo necessária essa indicação, pelo<br/>que solicitamos que estes menores não nos forneçam dados pessoais através deste registo.</li> <li>Poderá exercer os seus direitos previstos na legislação (acesso, retificação, apagamento, limitação,<br/>oposição, portabilidade) através de contacto escrito para o seguinte email privacidade@leirilivro.pt, sem<br/>prejuízo do direita a apresentar reclamação à autoridade de controlo competente.</li> <li>A LEIRILIVRO penens comunicará os dados identificados ao(s) seu(s) prestador(es) de serviços e às<br/>entidades às quais legalmente se encontra obrigada.</li> <li>Os seus dados serão conservados numa base de dados segura e de acesso condicionado.</li> </ol>                    | Pa             | ssword Repetir nova password                                                                                                    |
| <ol> <li>A LEIRILIVRO, COMÉRCIO E DISTRIBUIÇÃO DE LIVROS, LDA. (LEIRILIVRO), com NIPC 504 403 192, com<br/>sede na Estrada Principal das Garruchas, 2440 Reguengo do Fétal, Batalha, Leiria, é a responsável pelo<br/>tratamento dos seus dados pessoais.</li> <li>Os dados pessoais recolhidos serão utilizados unicamente para efeitos de (a) registo de aluno maior de<br/>16 anos. (b) diligências pré-contrutuais a pedido do titular, e, após obtermos o seu consentimento prévio<br/>e expresso, para (c) marketing e, (d) envio de outras informações que possam ser do seu interesse sobre<br/>a LEIRILIVRO.</li> <li>Os dados em questão não serão utilizados para nenhuma outra finalidade, sem que preste o seu<br/>consentimento expresso, sendo conservados pela LEIRILIVRO pela período máximo de cinco (5) anos.</li> <li>Os registo não é dirigido a menores de 16 anos, sendo por este motivo necessária essa indicação, pela<br/>que solicitamos que estes menores não nos forneçam dados pessoais através deste registo.</li> <li>Poderá exercer os seus direitos previstos na legislação (acesso, retificação, apagamento, limitação,<br/>oposição, portabilidade) através de contacto escrito para o seguinte email privacidade@leirilivro.pt. sem<br/>prejuízo do direita a apresentar reclamação à autoridade de controlo competente.</li> <li>A LEIRILIVRO apenas comunicará os dados identificados ao(s) seu(s) prestador(es) de serviços e às<br/>entidades às quais legalmente se encontra obrigada.</li> <li>Os seus dados serão conservados numa base de dados segura e de acesso condicionado.</li> </ol>                   |                |                                                                                                    |
| <ol> <li>De dados em questão não serão utilizados para nenhuma outra finalidade, sem que preste o seu consentimento expresso, sendo conservados pela LEIRILIVRO pelo período máximo de cinco (5) anos.</li> <li>O registo não é dirigido a menores de 16 anos, sendo por este motivo necessária essa indicação, pelo que solicitamos que estes menores não nos forneçam dados pessoais através deste registo.</li> <li>Poderá exercer os seus direitos previstos na legislação (acesso, retificação, agagamento, limitação, oposição, portabilidade) através de contacto escrito para o seguinte email privacidade@leirlitvro.pt, sem prejuízo do direito a apresentar reclamação à autoridade de controlo competente.</li> <li>A LEIRILIVRO apenas comunicará os dados identificados ao(s) seu(s) prestador(es) de serviços e às entidades às quais legalmente se encontra obrigada.</li> <li>Os seus dados serão conservados numa base de dados segura e de acesso condicionado.</li> </ol>                                                                                                    |                | tratamento dos seus dados pessoais.                                                                                                    |
| <ol> <li>O registo não é dirigido a menores de 16 anos, sendo por este motivo necessária essa indicação, pelo<br/>que solicitamos que estes menores não nos forneçam dados pessoais através deste registo.</li> <li>Poderá exercer os seus direitos previstos na legislação (acesso, retificação, apagamento, limitação,<br/>oposição, portabilidade) através de contacto escrito para o seguinte email privacidade@leirlilvro.pt, sem<br/>prejuízo do direito a apresentar reclamação à autoridade de controlo competente.</li> <li>A LEIRILIVRO apenas comunicará os dados identificados ao(s) seu(s) prestador(es) de serviços e às<br/>entidades às quais legolmente se encontra obrigada.</li> <li>Os seus dados serão conservados numa base de dados segura e de acesso condicionado.</li> </ol>                                                                                                    | 2.             | tratamento dos seus dados pessoais.<br>Os dados pessoais recolhidos serão utilizados unicamente para efeitos de (a) registo de aluno maior de<br>16 anos, (b) diligências pré-contratuais a pedido do titular, e, após obtermos o seu consentimento prévio<br>e expresso, para (c) marketing e, (d) envio de outras informações que possam ser do seu interesse sobre<br>o LEDILIVAD                                                                                                    |
| <ol> <li>Poderá exercer os seus direitos previstos na legislação (acesso, retificação, apagamento, limitação, oposição, portabilidade) através de contacto escrito para o seguinte email privacidade@leirilivro.pt. sem prejuízo do direito a apresentar reclamação à autoridade de controlo competente.</li> <li>A LEIRILIVRO apenas comunicará os dados identificados ao(s) seu(s) prestador(es) de serviços e às entidades às quais legolmente se encontra obrigada.</li> <li>Os seus dados serão conservados numa base de dados segura e de acesso condicionado.</li> </ol>                                                                                                    | 2.             | tratamento dos seus dados pessoais.<br>Os dados pessoais recolhidos serão utilizados unicamente para efeitos de (a) registo de aluno maior de<br>16 anos, (b) diligências pré-contratuais a pedido do titular, e, após obtermos o seu consentimento prévio<br>e expresso, para (c) marketing e, (d) envio de outras informações que possam ser do seu interesse sobre<br>a LEIRILIVRO.<br>Os dados em questão não serão utilizados para nenhuma outra finalidade, sem que preste o seu<br>consentimento expresso, sendo conservados pela LEIRILIVRO pelo período máxima de cinco (5) anos.                                                                                                    |
| <ol> <li>A LEIRILIVRO apenas comunicará os dados identificados ao(s) seu(s) prestador(es) de serviços e às<br/>entidades às quais legalmente se encontra obrigada.</li> <li>Os seus dados serão conservados numa base de dados segura e de acesso condicionado.</li> </ol>                                                                                                    | 2.<br>3.<br>4. | tratamento dos seus dados pessoais.<br>Os dados pessoais recolhidos serão utilizados unicamente para efeitos de (a) registo de aluno maior de<br>16 anos, (b) diligências pré-contratuais a pedido do titular, e, após obtermos o seu consentimento prévio<br>e expresso, para (c) marketing e, (d) envio de outras informações que possam ser do seu interesse sobre<br>a LEIRILIVRO.<br>Os dados em questão não serão utilizados para nenhuma outra finalidade, sem que preste o seu<br>consentimento expresso, sendo conservados pela LEIRILIVRO pelo período móximo de cinco (5) anos.<br>O registo não é dirigido a menores de 16 anos, sendo por este motivo necessária essa indicação, pelo<br>que solicitamos que estes menores não nos forneçam dados pessoais através deste registo.                                                                                                    |
| <ol> <li>Os seus dados serão conservados numa base de dados segura e de acesso condicionado.</li> </ol>                                                                                                    | 2.<br>3.<br>5. | tratamento dos seus dados pessoais.<br>Os dados pessoais recolhidos serão utilizados unicamente para efeitos de (a) registo de aluno maior de<br>16 anos, (b) diligências pré-contratuais a pedido do titular; e, após obtermos o seu consentimento prévio<br>e expresso, para (c) marketing e, (d) envio de outras informações que possam ser do seu interesse sobre<br>a LEIRIL/NRO.<br>Os dados em questão não serão utilizados para nenhuma outra finalidade, sem que preste o seu<br>consentimento expresso, sendo conservados pela LEIRIL/VRO pelo período máximo de cinco (5) anos.<br>O registo não é dirigido a menores de 16 anos, sendo por este motivo necessária essa indicação, pelo<br>que solicitamos que estes menores não nos forneçam dados pessoais através deste registo.<br>Poderá exercer os seus direitos previstos na legislação (acesso, retificação, apagamento, limitação,<br>aposição, portabilidade) através de contacto escrito para o seguinte email privacidade@leirilivro.pt, sem<br>prejuízo do direito a apresentar reclamação à autoridade de controlo competente.                                                                                                    |
|                                                                                                    | 2.<br>3.<br>5. | tratamento dos seus dados pessoais.<br>Os dados pessoais recolhidos serão utilizados unicamente para efeitos de (a) registo de aluno maior de<br>16 anos, (b) diligências pré-contratuais a pedido do titular; e, após obtermos o seu consentimento prévio<br>e expresso, para (c) marketing e, (d) envio de outras informações que possam ser do seu interesse sobre<br>a LEIRLURRO.<br>Os dados em questão não serão utilizados para nenhuma outra finalidade, sem que preste o seu<br>consentimento expresso, sendo conservados pela LEIRILURO pelo período máximo de cinco (5) anos.<br>O registo não é dirigido a menores de 16 anos, sendo por este motivo necessária essa indicação, pelo<br>que solicitamos que estes menores não nos formeçam dados pessoais através deste registo.<br>Poderá exercer os seus direitos previstos na legislação (acesso, retificação, apagamento, limitação,<br>aposição, portibilidado) através de contacto escrito para o seguinte email privacidade@leirilivro.pt, sem<br>prejuízo do direito a apresentar reclamação à autoridade de controlo competente.<br>A LEIRILURO apenas comunicará os dados identificados ao(s) seu(s) prestador(es) de serviços e às<br>entidades às quais legalmente se encontra obrigada.                                                                                                    |
|                                                                                                    |                | tratamento dos seus dados pessoais.<br>Os dados pessoais recolhidos serão utilizados unicamente para efeitos de (a) registo de aluno maior de<br>16 anos, (b) diligências pré-contratuais a pedido do titular; e, após obtermos o seu consentimento prévio<br>e expresso, para (c) marketing e, (d) envio de outras informações que possam ser do seu interesse sobre<br>a LERILIVRO.<br>Os dados em questão não serão utilizados para nenhuma outra finalidade, sem que preste o seu<br>consentimento expresso, sendo conservados pela LEIRILIVRO pelo período máximo de cinco (5) anos.<br>O registo não é dirigido a menores de 16 anos, sendo por este motivo necessária essa indicação, pelo<br>que solicitamos que estes menores não nos forneçam dados pessoais através deste registo.<br>Poderá exercer os seus direitos previstos na legislação (acesso, retificação, apagamento, limitação,<br>oposição, portabilidade) através de contacto escrito para o seguinte email privacidade@leirilivro.pt, sem<br>prejuízo do direito a apresentar reclamação à autoridade de controlo competente.<br>A LEIRILIVRO apenas comunicará os dados identificados oo(s) seu(s) prestador(es) de serviços e às<br>entidades às quais legalmente se encontra obrigada.<br>Os seus dados serão conservados numa base de dados segura e de acesso condicionado.<br>Relembramos que poderá retirar o presente consentimento a qualquer momento. |

 COMPREENDO E ACEITO que os meus dados pessoais sejam tratados pela LEIRILIVRO para a finalidade de marketing e envio de outras comunicações que possam ser do meu interesse.
 COMPREENDO E NÃO ACEITO que os meus dados pessoais sejam tratados pela LEIRILIVRO para a finalidade de marketing e envio de outras comunicações que possam ser do meu interesse.

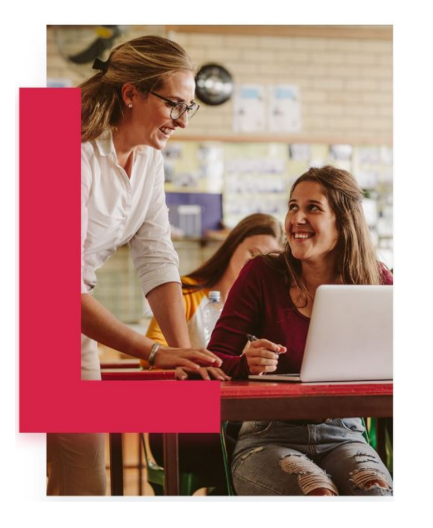

### 4. Irás visualizar a mensagem de sucesso, clica em OK;

| <ol> <li>A LEIRILIVRO, COMÉRCIO E DISTRIBUIÇÃO DE LIVRO<br/>sede na Estrada Principal das Garruchas, 2440 Regu<br/>tratamento das seus dados pessoais.</li> </ol>                                                   | O teu registo foi efetuado<br>com sucesso                                                                       |  |
|----------------------------------------------------------------------------------------------------|----------------------------------------------------------------------------------------------------|--|
| <ol> <li>Os dados pessoais recolhidos serão utilizados unicam<br/>16 anos, (b) diligências pré-contratuais a pedido do ti<br/>e expresso, para (c) marketing e, (d) envio de outras in<br/>a LEIRILUVRO.</li> </ol> | an<br>ul Iremos proceder à confirmação dos teus dados. Receberás por<br>for email a confirmação do teu registo. |  |
| <ol> <li>Os dados em questão não serão utilizados para nenh<br/>consentimento expresso, sendo conservados pela LEI</li> </ol>                                                                                       | ок                                                                                                    |  |
| <ol> <li>O registo não é dirigido a menores de 16 anos, sendo<br/>que solicitamos que estes menores não nos forneçam</li> </ol>                                                                                     | sa<br>dados pessoais através deste registo.                                                                     |  |

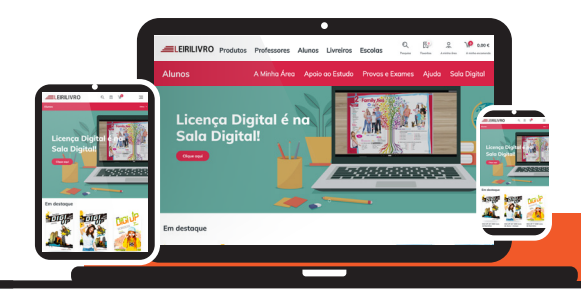

#### JÁ TENS CONTA NA SALA DIGITAL? ACEDE JÁ AO TEU MANUAL DIGITAL:

# 5. Clica em "A minha área" para fazeres *login*. Coloca os teus dados de acesso e clica em Entrar;

|                                 | Produtos Professores Alunos Livro | <b>Eiros Escolas</b> Pesquisa                                          | Control     Control     Control |
|---------------------------------|-----------------------------------|------------------------------------------------------------------------|----------------------------------------------------------------------------------------------------|
|                                 |                                   |                                                                        |                                                                                                    |
| MAN                             | UAIS                              |                                                                        |                                                                                                    |
| ESCO                            | Login                             | Novo Cliente?<br>Para fazer as suas compras <i>online</i> e ter acesso |                                                                                                    |
| Já se encontram <i>on</i> l     | Email                             | Leirilivro.<br>Selecione uma das seguintes opções:                     |                                                                                                    |
| Entregas em<br>Levamos a sua em | Password<br>Entrar                | Selecione o tipo de registo   Registar-me                              | Apoio ao cliente<br>Sempre ao seu disport                                                                                                    |
| Manuais escolares               | Esqueceu-se do possword?          | _                                                                      |                                                                                                    |

6. Assim que entrares, o *site* vai pedir para ativares a tua licença digital, clicar em Ativar Licença Digital;

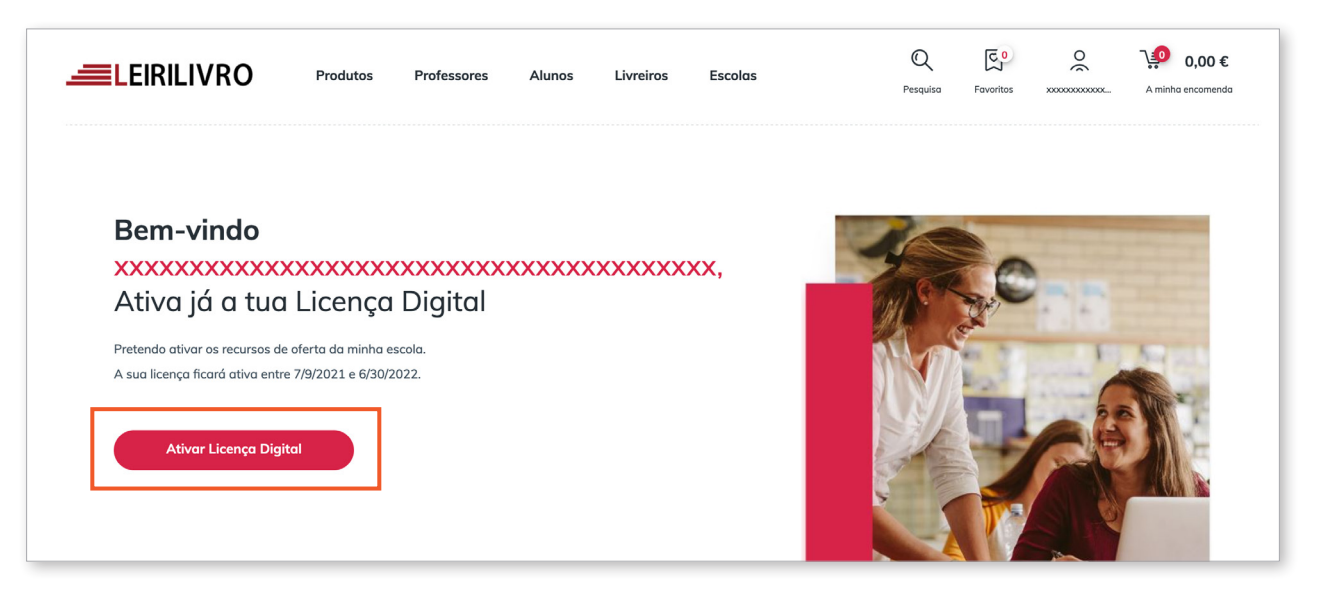

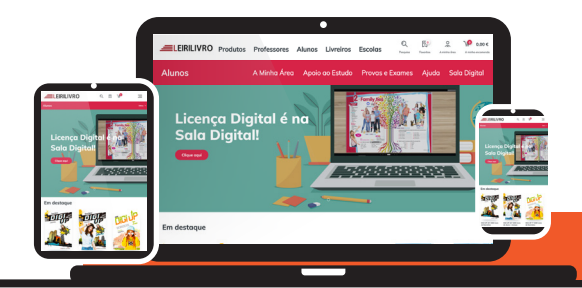

7. Escolhe o teu ano de escolaridade e clica em Seguinte;

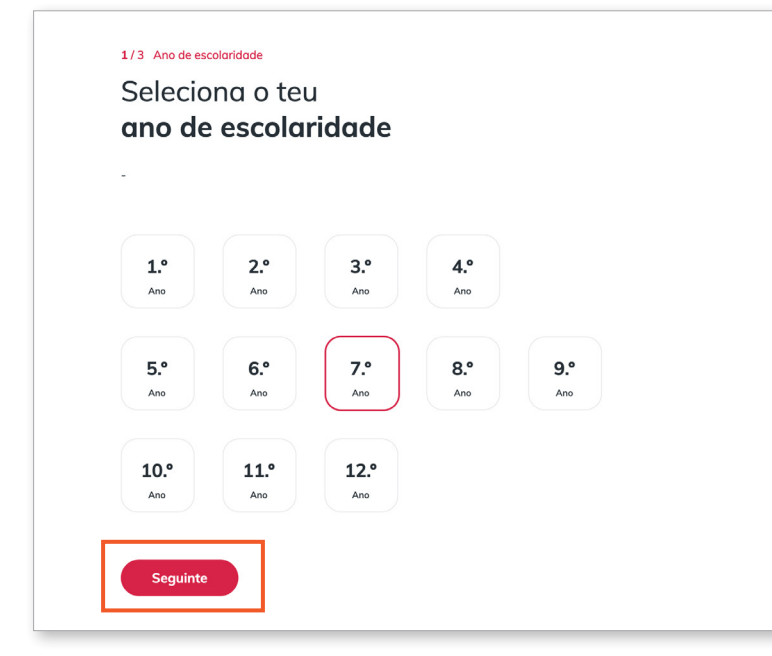

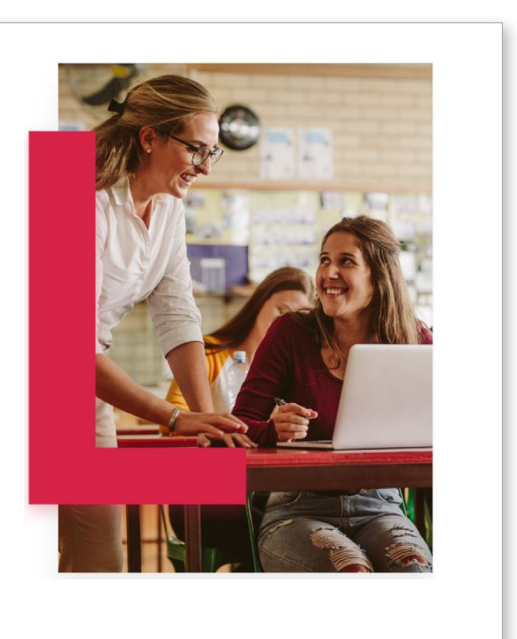

8. Escolhe o distrito e concelho da escola que frequentas

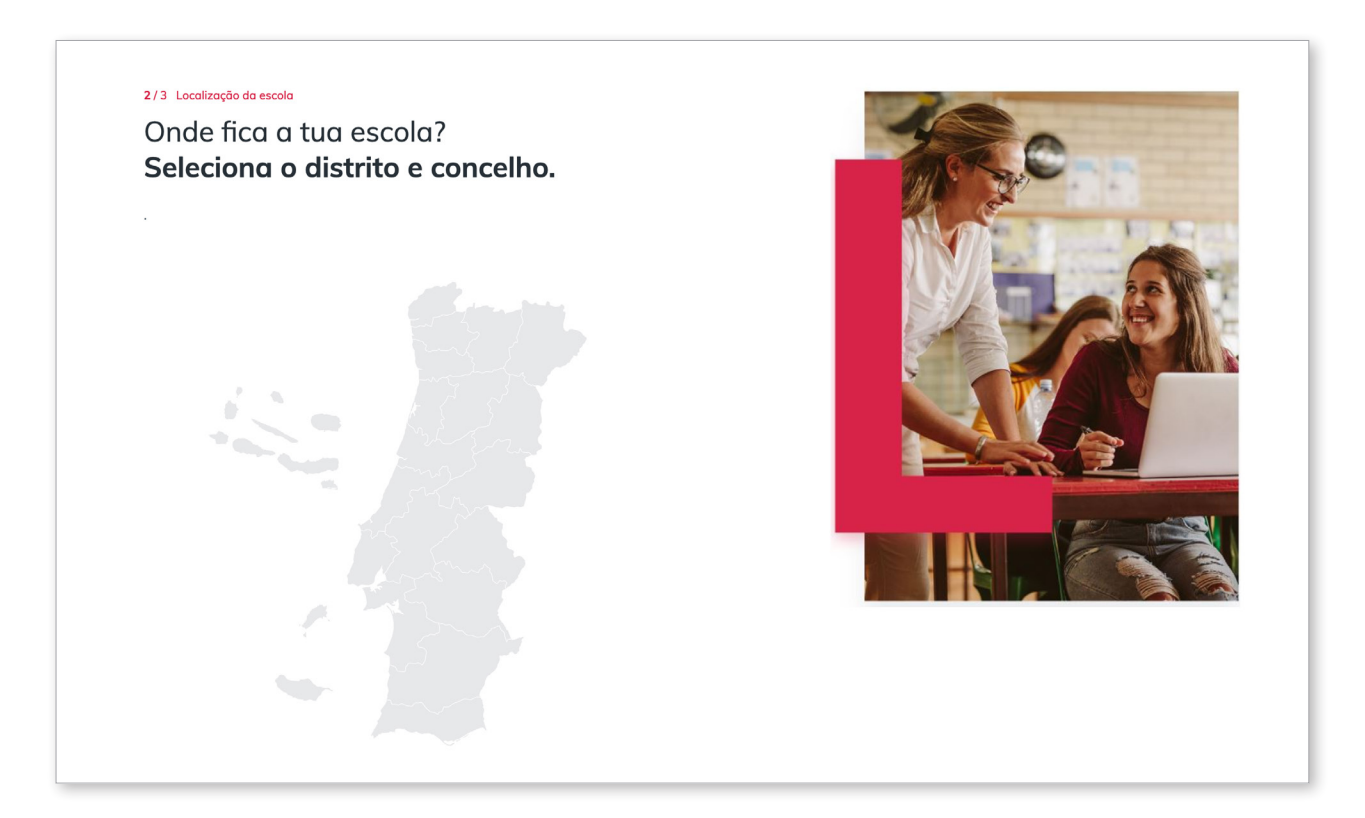

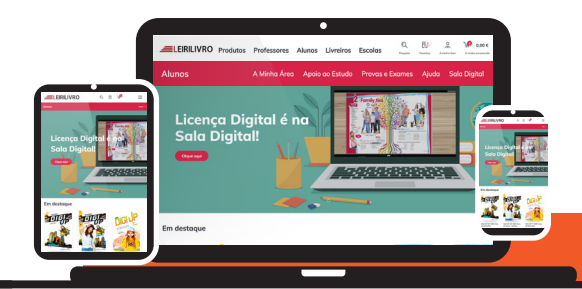

#### JÁ TENS CONTA NA SALA DIGITAL? ACEDE JÁ AO TEU MANUAL DIGITAL:

### 9. Seleciona a escola que frequentas e clica em Ativar Licença Digital

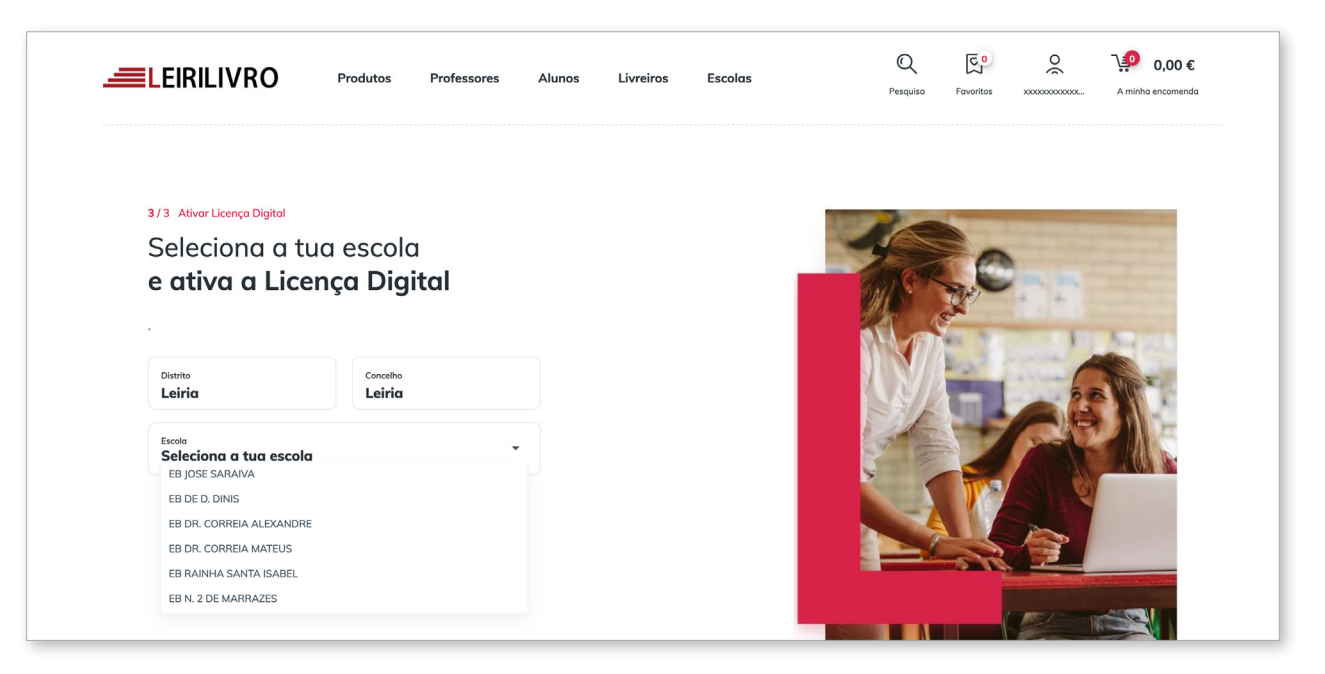

# **10.** Vais ver a mensagem de successo, **clica em OK**;

| Ativação de Licença Digital<br>c teu pedido foi registado com sucesso |  |
|-----------------------------------------------------------------------|--|

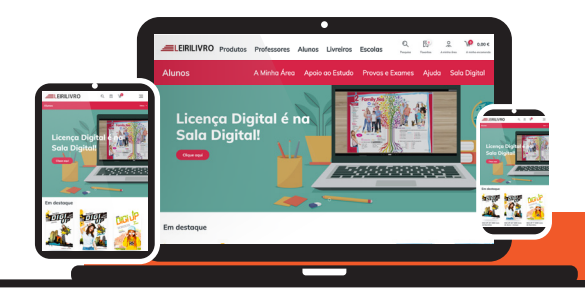

**11.** E já está, o *site* irá encaminhar-te para a tua Sala Digital onde podes aceder às tuas turmas, licença digital e banco de recursos.

| Bem-vindo(a). | Área Alunos 👩 Be                                                       |                                                              | Sala Digital                                 |
|---------------|------------------------------------------------------------------------|--------------------------------------------------------------|----------------------------------------------|
|               |                                                                        | 0000000000000000                                             | Olá xxxxxxxxxxxxxxxxxxxxxxxxxxxxxxxxxxxx     |
|               |                                                                        |                                                              |                                              |
|               | ~~                                                                     |                                                              |                                              |
|               | Banco de Recursos<br>Encontre todos os recursos disponíveis<br>para si | 노고<br>Licença Digital<br>Aceda à licença digital dos manuais | As Minhas Turmas<br>Consultar as suas turmas |
|               | Banco de Recursos<br>Encontre todos os recursos disponíveis<br>para si | Licença Digital<br>Aceda à licença digital dos manuais       | As Minhas Turmas<br>Consultar as suas turmas |

Um bom ano letivo!

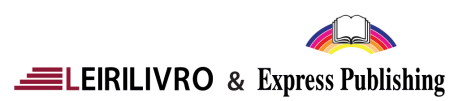